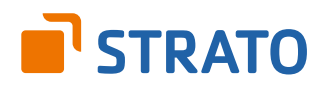

# Mit dem Podcasten starten: So konfigurierst Du das Wordpress-Plugin "Podlove Publisher"

### Mit dem Podcasten starten: So konfigurierst Du das Wordpress-Plugin "Podlove Publisher"

Der **Podlove Publisher** ist ein umfangreiches Tool für alle möglichen Details in Zusammenhang mit dem Podcasten. In aller Kürze beschreiben wir hier die nötigen, ersten Schritte, um Deinen Podcast zum Laufen zu bekommen. Weitere nützliche Funktionen wirst Du bei der Arbeit mit Podlove nach und nach selbst entdecken.

#### Die Konfiguration umfasst folgende Schritte:

| 1. | Die wic | htigsten Grundeinstellungen3             |   |
|----|---------|------------------------------------------|---|
|    | 1.1     | Podcast Settings                         |   |
|    | 1.2     | Episode Asset anlegen 4                  | , |
|    | 1.3     | Podcast Feed anlegen                     | ) |
|    | 1.4     | Expert Settings – Web Player5            | ) |
|    | 1.5     | Templates einfügen6                      | j |
|    | 1.6     | Expert Settings – Tracking 6             | Ì |
| 2. | Eine ne | ue Podcast-Episode in Wordpress anlegen7 | , |
| 3. | Podcas  | t bei iTunes anmelden                    | 5 |
| 4. | Den So  | und Deiner Audio-Aufnahmen optimieren    | ) |
| 5. | Hörer-S | Statistiken erfassen                     | ) |
| 6. | Abonni  | eren Deines Podcasts erleichtern10       | ) |

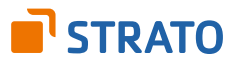

# 1. Die wichtigsten Grundeinstellungen

Die entsprechenden Optionen findest Du in Wordpress unter dem Menüpunkt "Podlove".

#### **1.1 Podcast Settings**

Fülle zunächst alle Angaben in den "Podcast Settings" aus – sie sind selbsterklärend. Erstelle unbedingt auch ein Titelbild für Deinen Podcast (Option "Cover Art URL"), denn Selbiges ist später im iTunes Store quasi Dein Aushängeschild.

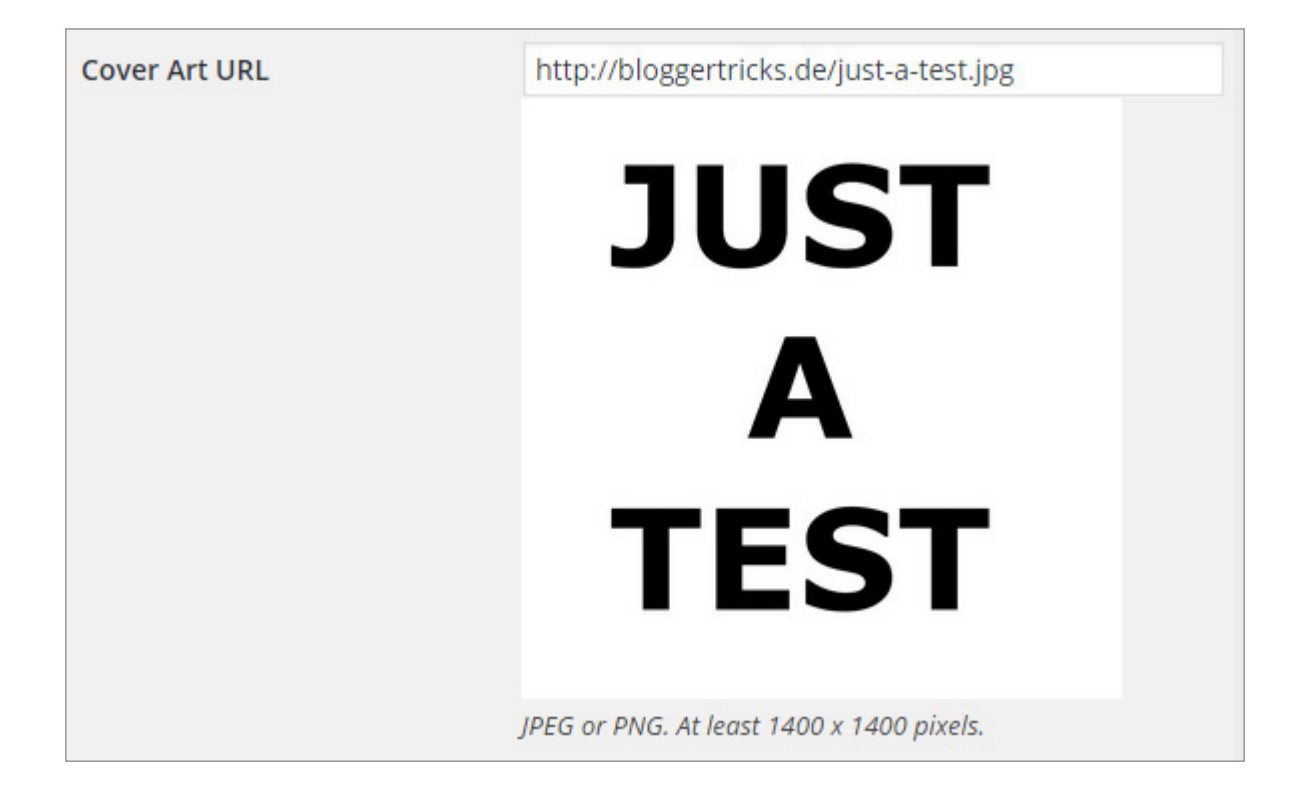

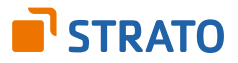

#### 1.2 Episode Asset anlegen

Lege ein "Episode Asset" mit dem "Asset Type" MP3 an. Weitere kannst Du bei Bedarf später hinzufügen.

| Episode Assets Add        | New                                                                          |
|---------------------------|------------------------------------------------------------------------------|
| Edit Episode Asset: MP3 A | udio                                                                         |
|                           |                                                                              |
| Asset Type                | audio 🔹                                                                      |
| File Format               | MP3 Audio (mp3)                                                              |
| The Format                | WHO Kudio (HIPS)                                                             |
| Title                     | MP3 Audio                                                                    |
|                           | Description to identify the media file type to the user in download buttons. |
|                           |                                                                              |
| Downloadable              | ✓ Allow downloads for users.                                                 |
|                           |                                                                              |
|                           |                                                                              |
| Asset File Name           |                                                                              |
|                           |                                                                              |
|                           |                                                                              |
| File Name Suffix          |                                                                              |
|                           | optional, is appended to file name after episode slug.                       |
| URL Preview               | http://bloggertricks.de/podcasts/enisode-slug.mp3                            |
|                           | http://bioggertifettside/podedsts/episode sidg.mps                           |
| Änderungen übernehmen Sa  | ve Changes and Continue Editing                                              |
|                           |                                                                              |

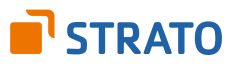

#### 1.3 Podcast Feed anlegen

Lege einen "Podcast Feed" für den eben erstellten Episoden-Typ MP3 an. Die hier definierte Feed-URL benötigst Du später bei der Anmeldung Deines Podcasts bei iTunes.

| Podcast Feeds                        | dd New                                                                                                   |
|--------------------------------------|----------------------------------------------------------------------------------------------------|
| Edit Feed: Test                      |                                                                                                    |
| Basic Settings                       |                                                                                                    |
| Episode Media File?                  | MP3 Audio                                                                                                |
| Feed Name                            | Test<br>Some podcast clients may display this title to describe the feed content.                        |
| Append Feed Name to<br>Podcast title | Structure of the feed title. Preview: Test-Podcast                                                       |
| Slug?                                | test<br>Feed identifier. URL Preview: http://bloggertricks.de/feed/test/                                 |
| Discoverable?                        | Embed a meta tag into the head of your site so browsers and feed readers will find the link to the feed. |
| Include HTML Content                 | ✓ Include episode show notes in the feed.                                                                |

#### 1.4 Expert Settings – Web Player

Damit Du den integrierten Audioplayer verwenden kannst, wählst Du im Menü "Expert Settings" → "Web Player" aus und änderst unter "Audio" das Drop-Down-Menü neben "MP3 Audio" von "Unused" auf "MP3 Audio".

| Expert Settings               | Website       | Metadata        | Redirects       | Web Player          | File Types     | Tracking       |
|-------------------------------|---------------|-----------------|-----------------|---------------------|----------------|----------------|
| WebPlayer Settings            |               |                 |                 |                     |                |                |
| Webplayers are able to provid | le various me | dia formats dep | pending on cont | ext. Try to provide | as many as pos | sible to maxim |
| Audio                         |               |                 |                 |                     |                |                |
| MP3 Audio                     | MP3           | Audio 🔻         |                 |                     |                |                |

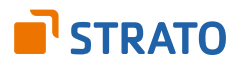

#### 1.5 Templates einfügen

Im Menü "Templates" kannst Du nun auswählen, ob der Player automatisch im Text eingefügt werden soll oder ob Du ihn mit dem Shortcode **[podlove-episode-web-player]** selbst an der gewünschten Stelle platzieren willst.

| Podcast Feeds   | ast Feeds Insert templates to content automatically |                              |
|-----------------|-----------------------------------------------------|------------------------------|
| Templates       |                                                     |                              |
| Modules         | Insert at top                                       | Don't insert automatically 🔻 |
| Expert Settings |                                                     |                              |
| Import & Export | Insert at bottom                                    | Don't insert automatically 🔻 |
| Support         |                                                     | Don't insert automatically   |
| Menü einklappen | Änderungen übernehmen                               | default<br>test              |

#### **1.6 Expert Settings – Tracking**

Wenn Du wissen willst, wie viele Hörer Deinen Podcast downloaden, musst Du – ebenfalls in den "Expert Settings" – unter "Tracking" die Option "Tracking URL Parameters & Analytics" aktivieren.

| Expert Settings     | Website                                                                                                    | Metadata                                                           | Redirects                                           | Web Player                                       | File Types                              | Tracking                                                                                            |  |
|---------------------|----------------------------------------------------------------------------------------------------|--------------------------------------------------------------------|-----------------------------------------------------|--------------------------------------------------|-----------------------------------------|----------------------------------------------------------------------------------------------------|--|
| Download Tracking & | Analytics                                                                                                    | Settings                                                           |                                                     |                                                  |                                         |                                                                                                    |  |
| Tracking Mode       |                                                                                                    | <b>Tracking</b><br>iginal file URLs                                | are presented                                       | to users and clie                                | ents. No downle                         | pad-data is tracked.                                                                                |  |
|                     | Tracking URL Parameters<br>Original file URLs are extended by tracking parameters before presenting them to users and clients. This is useful if you<br>are using your server log files for download analytics. No download-data is tracked. |                                                                    |                                                     |                                                  |                                         |                                                                                                    |  |
|                     | • Tra<br>Ins<br>do<br>sta                                                                                                    | acking URL Par<br>stead of the ori<br>wnload intent a<br>atistics. | ameters & An<br>ginal file URLs,<br>and redirects t | alytics<br>users and client<br>he user to the or | s see a link that<br>riginal file. That | t points to the Publisher. The Publisher logs the<br>way the Publisher is able to generate download |  |

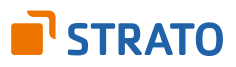

## 2. Eine neue Podcast-Episode in Wordpress anlegen

Nach diesen Vorarbeiten ist das Veröffentlichen Deiner ersten Podcast-Episode nicht mehr schwierig. Wähle aus dem Menü "Episodes" die Option "Add New". Dort schreibst Du wie gewohnt Titel und Überschrift des Wordpress-Beitrags, füllst aber zusätzlich die Felder im Bereich "Podcast Episode" aus.

Bei "Episode Media File Slug" tippst Du den Dateinamen Deiner Podcast-Folge (ohne Dateiendung) ein, die Du zuvor per FTP in das Verzeichnis in Deinem Webspace hochgeladen hast. Selbiges ist in den Optionen unter "Podcast Settings" → "Media" definiert. Alle Podcast-Dateien müssen in diesem Verzeichnis liegen, damit es funktioniert.

Bei Media Files setzt Du das Häkchen bei "MP3 Audio". Wenn dort unter "Status" ein grünes Häkchen erscheint, hast Du alles richtig gemacht.

| Podcast Episode                         |                      |              |        |        |
|-----------------------------------------|----------------------|--------------|--------|--------|
| Title                                   |                      |              |        |        |
| Podcast-Demo                            |                      |              |        |        |
| Subtitle                                |                      |              |        |        |
| Untertitel der Podcast-Folge            |                      |              |        |        |
|                                         |                      |              |        | 227    |
| Summary                                 |                      |              |        |        |
| Ein Zusammenfassung der Inhal           | te der Podcast-Folge |              |        |        |
|                                         |                      |              |        | 1.     |
|                                         |                      |              |        | 3951   |
| Episode Media File Slug                 |                      |              |        |        |
| demo-podcast-datei                      |                      |              |        |        |
| Duration                                |                      |              |        |        |
|                                         |                      |              |        |        |
| Media Files update all media files      |                      |              |        |        |
| Enable Asset Asset Fi                   | e Name               | Filesize     | Status |        |
| MP3 Audio demo-p                        | odcast-datei.mp3     | 123919 Bytes | ~      | update |
| Media File Base URL: http://bloggertric | ks.de/podcasts/      |              |        |        |

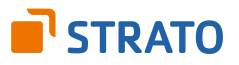

## 3. Podcast bei iTunes anmelden

Ist Dein Podcast in Wordpress fertig eingerichtet und die erste Episode online, kommt der sehr wichtige, abschließende Schritt: die Anmeldung bei iTunes. Denn über das Podcast-Verzeichnis von iTunes finden Dich die meisten Hörer und können Dich dort auch gleich abonnieren.

Die Anmeldung ist einfach: Starte iTunes am PC, melde Dich dort an und gehe in den iTunes Store und dort auf "Podcasts". Dort gibt es in der rechten Randspalte die Option "Einen Podcast einreichen". Dort kopierst Du die URL Deines Podcast-Feeds hinein. iTunes gibt sofort Rückmeldung, ob der Feed korrekt ist. Wenn ja, bekommst Du – meist nach einigen Tagen – eine E-Mail, dass Dein Podcast freigeschaltet ist. Das war's.

| Podcasts beim iTunes-<br>beim Sie Ihre Ideen, Ihr Wissen, Ihre<br>Rezensionen und Ihre Begeisterung Tunes<br>Store-Benutzern in aller Welt mit Für die<br>Publikation von Podcasts brauchen Sie<br>Iediglich den jeweiligen Link einzusenden.<br>iTunes liefert dann automatisch regelmäßige<br>Folgen an die Abonnenten des Podcast Jetzt<br>publizieren!     Mehr zum Thema Podcasting bei iTunes:<br>Häufig gestellte Fragen      Technische Spezifikationen      Image: Stere Benzier Sie den Link zum Podcast RSS-Feed an, der<br>Podcast Feed-URL: | <image/> |
|----------------------------------------------------------------------------------------------------|----------|
| Podcast Feed-URL: http://bloggertricks.de/feed/test/                                                                                                    |          |

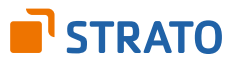

## 4. Den Sound Deiner Audio-Aufnahmen optimieren

Podlove Publisher kann noch viel mehr als die beschriebenen Basis-Funktionen. Eine besonders interessante Funktion ist die Integration von Auphonic. Das ist ein kostenloser Web-Service, der Deine Audio-Dateien automatisch optimiert. Wenn Du in den Optionen von **Auphonic** einen so genannten FTP-Service konfigurierst und die Podlove-Unterstützung von Podlove aktivierst (unter "Modules"), kannst Du Deine Audio-Datei direkt in Wordpress hochladen, automatisch von Auphonic optimieren und die fertige Datei wieder auf Deinen Webserver zurück speichern – alles ohne Wordpress verlassen zu müssen. Wenn Du viel und regelmäßig podcastest, ist das eine große Zeitersparnis.

| Episode Media File Slug                  |                       |                       |              |       |                   |                 |
|------------------------------------------|-----------------------|-----------------------|--------------|-------|-------------------|-----------------|
| celebrity-century                        |                       |                       |              |       |                   |                 |
| Auphonic                                 |                       |                       |              |       | Available process | sing time: 1h 3 |
|                                          |                       |                       | DONE         |       |                   |                 |
| Create Production                        | ister Audio Eile C    |                       |              |       |                   |                 |
| Upload from computer V                   | atei auswählen Keine  | ausgewählt            |              |       |                   |                 |
| Create Production Start a                | fter creation         | -                     |              |       |                   |                 |
|                                          |                       |                       |              |       |                   |                 |
| Manage Production                        |                       |                       |              |       |                   |                 |
| Neuer Test (2015-06-06)                  |                       |                       |              | * C   | 😁 Open Production |                 |
| co Start Production Publish              | episode when done     |                       |              |       |                   |                 |
| Get Production Results                   | mport Episode Metadat | a                     |              |       |                   |                 |
| Duration                                 |                       |                       |              |       |                   |                 |
| 00:00:04.571                             |                       |                       |              |       |                   |                 |
| Media Files update all media files       |                       |                       |              |       |                   |                 |
| Enable Asset                             |                       | Asset File Name       | Filesize     | Statu | s                 |                 |
| MP3 Audio                                |                       | celebrity-century.mp3 | 105315 Bytes | ~     |                   | update          |
| Media File Base URL: http://bloggertrick | s.de/podcasts/        |                       |              |       |                   |                 |

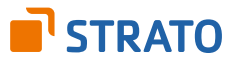

## 5. Hörer-Statistiken erfassen

Das Analytics-Modul des Podlove Publishers liefert umfangreiche Statistiken über Deine Hörer. Falls Du Deinen Podcast ohne Podlove umsetzen willst, hilft für zuverlässige Statistiken der kostenlose Dienst **Podtrac** weiter, der über eine Umleitung der Download-URL alle Zugriffe zuverlässig zählt und ebenfalls recht gute Statistiken zu Deinen Hörern liefert. Eine Hörer-Zählung über die Server-Logfiles ist dagegen aussichtslos, denn die Technik, die Webserver beim Abwickeln von Datei-Downloads verwenden, lässt keine sinnvollen Rückschlüsse auf die tatsächliche Hörerzahlen zu.

## 6. Abonnieren Deines Podcasts erleichtern

Für viele Menschen sind Podcasts immer noch ein wenig fremd. Deshalb empfiehlt sich, das Abonnieren Deines Podcasts so einfach wie möglich zu machen, damit Deine potenziellen Hörer nicht an den technischen Herausforderungen scheitern. Die Macher des Podlove Publishers haben auch dafür eine schöne Lösung, den **Subscribe-Button**. Mit diesem Plugin fügst Du an geeigneter Stelle in Deinem Blog einen Button ein, der Deinen Hörern per Mausklick alle gängigen Methoden und Dienste anbietet, mit denen sie Deinen Podcast abonnieren können.

Und darüber hinaus schadet es natürlich absolut nicht, wenn Du auch aktiv für Deinen neuen Podcast wirbst und dafür kräftig die Werbetrommel bei Facebook & Co. rührst.

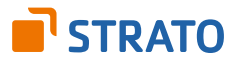